# ITX-IC2M1026S ITX-IC8M1026Series

Intel Atom Series Martherboard

# **User's Manual**

Rev: 0.1, October,2012

# Disclaimer

The intellectual property of this manual belongs to our company. The ownership of all of the products, including accessories and software etc. belong to our company. No one is permitted to copy, change, or translate without our written permission.

We compiled this manual based on our careful attitude, but we can not guarantee the accuracy of the contents. This manual is purely technical documentation, without any hint or other meanings, and we won't commit users' misunderstanding of the typesetting error.

Our products are in continuous improvement and updating, Therefore, we retain the right that we won't give notice to the users in future.

# Copyright

All of the trademark in this manual belong to their own registered company.

All of the products name is only for identification, its title belongs to its manufacturer or brand owner.

# **Table of Contents**

| Chapter 1 Introduction                                              | 4    |
|---------------------------------------------------------------------|------|
| 1.1 Package Checklist                                               | 4    |
| 1.2 Specifications                                                  | 5    |
| 1.3 Mainboard Layout                                                | 6    |
| 1.4 Connecting Rear Panel I/O Devices                               | 7    |
| Chapter 2 Hardware Setup                                            | 8    |
| 2.1 Installing the I/O rear panel                                   | 8    |
| 2.2 Installing motherboard to chassis                               | 8    |
| 2.3 Installing Memory Module                                        | 9    |
| 2.4 Connecting Peripheral Devices                                   | 10   |
| 2.4.1 Serial ATA Connectors                                         | 10   |
| 2.4.2 MPCIE slot                                                    | 10   |
| Chapter 3 Jumpers & Headers Setup                                   | 11   |
| 3.1 Checking Jumper Settings                                        | .11  |
| 3.2 Clear CMOS Header Setting                                       | 11   |
| 3.3 Jumpers Setting                                                 | 12   |
| 3.4 Front panel pin interface                                       | 13   |
| 3.5 JLVDS1 pin interface                                            | 13   |
| 3.6 LPT pin Interface                                               |      |
| 3.7 Front VGA pin Interface                                         | .15  |
| 3.0 UNVERTI nin interface                                           | 16   |
| 3.10 IRDA nin interface                                             | 16   |
| 3 11 FUSR1/2/3 expansion interface                                  |      |
| 3 12 Front Panel Audio output interface                             |      |
| 3.13 S/PDIF output interface                                        | 18   |
| 3.14 COM Connectors                                                 | 18   |
| 3.15 KM1 (PS/2interface adapter)                                    | 19   |
| 3.16 SATA1/2_PWR (SATA Power interface) and J14(DC Power interface) | 19   |
| Chapter 4 BIOS Setup Utility                                        | 20   |
| 4.1 About BIOS Setup                                                | .20  |
| 4.2 BIOS Setup                                                      | 20   |
| 4.2.1 To run BIOS setup                                             | 20   |
| 4.2.2 Control Keys                                                  | 22   |
| 4.2.3 Main                                                          | 23   |
| 4.2.4 Advanced                                                      | 23   |
| 4.2.5 UNIPSEL                                                       | 29   |
| 4.2.0 DUUL                                                          | 10.1 |
| 4.2.7 Security                                                      | 32   |
| Chapter 5 Driver Installation                                       | 34   |
| According Toxic and becordens substances or elements /              | 25   |
| Appendix: I oxic and hazardous substances or elements logo          | 55   |

# **Chapter 1 Introduction**

# 1.1 Package Checklist

Thank you for choosing our products.

Before using your product, please make sure your packaging is complete, if there have damage or you find any shortage, please contact your supplier as soon as possible.

- Motherboard x 1
- COM Data Cable x 1
- SATA Data Cable x 1
- SATA Pwer Cable x 1
- DC Extension Cable x 1
- User's Manual x 1
- Driver x 1

The above accessories and specifications are only for reference, we reserve the modify rights.

# 1.2 Motherboard specifications

| CPU                    | - Intel®"Atom"D2550/N2800 ( optional)                                                                                                    |  |  |  |
|------------------------|----------------------------------------------------------------------------------------------------|--|--|--|
| Chipet                 | - Intel Atom + NM10 chipets                                                                                                    |  |  |  |
| Memory                 | <ul> <li>1x204-pin DDRIII SO-DIMM sockets</li> <li>Support for DDRIII SO-DIMM Memory</li> <li>Supporting up to 4GB of system memory</li> </ul>                                                                                                    |  |  |  |
| Expansion slots        | - 1 x Mini PCIE slot                                                                                                    |  |  |  |
| Rear Panel I/O         | <ul> <li>1 x J1 interface(DC power)</li> <li>1 x VGA interface</li> <li>1 x HDMI interface</li> <li>2 x RJ45 interface</li> <li>2 x USB 2.0 interface, Backward compatible with USB 1.1</li> <li>2 x Audio interface(Line Out/Mic In)</li> </ul>                                                                                                    |  |  |  |
| Internal<br>Connectors | <ul> <li>1 x 4-pin DC power socket</li> <li>3 x USB pin, Connecting to 6 Additional External USB 2.0</li> <li>6 x COM(9pin Charged way, 5V/12V optional)</li> <li>1 x LPT pin</li> <li>1 x Front Audio pin</li> <li>1 x IRDA pin</li> <li>1 x SPDIF Outpin</li> <li>1 x LVDS pin( Supporting Double show mode by VGA)</li> <li>1 x JVGA pin</li> <li>1 x GPIO pin</li> <li>2 x FAN pin</li> <li>1 x Front panel pin</li> <li>2 x SATAII conection interface</li> </ul> |  |  |  |
| BIOS/Power Management  | - AMI BIOS<br>- 16MBit SPI BIOS<br>- Supporting Advanced Power Management ACPI<br>- CPU Temperature, Fan speed, System Voltage Monitoring                                                                                                    |  |  |  |
| Audio                  | <ul> <li>Onboard 2 HD Audio Codec</li> <li>Front Audio Interface, providing stereo MIC port on front panel</li> </ul>                                                                                                    |  |  |  |
| LAN                    | - 2 x onboard 10/100/1000Mbps compatible LAN                                                                                                    |  |  |  |
| Form Facto             | - Mini-ITX(170mm * 170mm)                                                                                                    |  |  |  |
| Working Environment    | - Working Temperature : -10~60°C<br>- Working Moisture: 5%~95% No Frost                                                                                                    |  |  |  |

# 1.3 Motherboard Layout

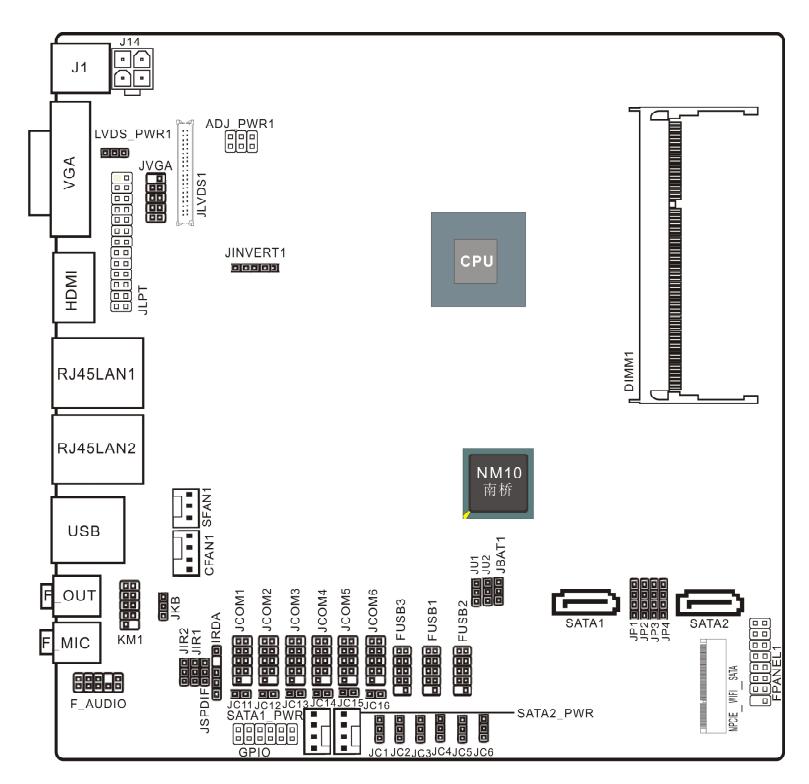

(This picture is only for reference)

# 1.4 Connecting Rear Panel I/O Devices

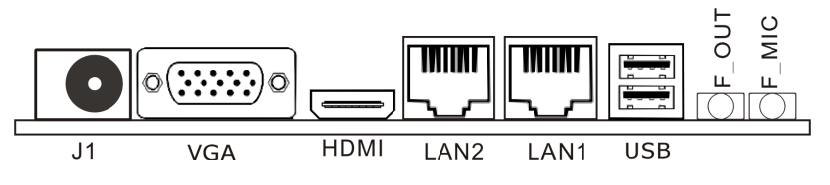

(This picture is only for reference)

- J1 : DC Power interface .
- VGA : Connecting to a monitor's VGA input.
- HDMI :Connecting to a monitor's HDMI input.
- USB : USB Connecting Interface.
- LAN: The LAN port allows the motherboard to connect to a local area network by means of a network hub.
- AUDIO :

Line-out (Front Left/Right Jack, Lime): This jack is used to connect to the front left and right channel speakers of the audio system.

Mic-in (Pink): This jack is used to connect an external microphone.

# **Chapter 2 Hardware Setup**

# 2.1 Installing I/O Panel

It can block the transmission of electric RF, protect the internal components, and promote airflow after installing this panel. Before installing motherboard, you need to install this panel. If required, you should uninstall the optional panel first.

# 2.2 Installing Motherboard

Most computer bases have many fixing holes to allow the mainboard to attached securely, and will not short. There are two ways to attach the mainboard:

- (1) Using studs
- (2) Using spacers

Usually, the best way to attach the board is using studs. When you are unable to use studs, spacers can attach the board also. Please check the board carefully, you will find there are many fixing holes, line up these holes with your computer base. If holes can line up and there are screw holes, means you can attach the board with studs. If all holes line up and there are only slots, means you can only attach with spacers. Take the tip of the spacers and insert them

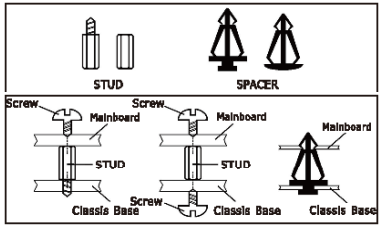

into the slots. After doing this, slide the board into slots to fix it. Before chassis fitted, make sure everything is ok.

If there have studs locked on board, and there is not fixed holes between studs and board, uninstall the studs to avoid shorting PCB circuit.

# 2.3 Installing Memory Module

This motherboard provides two 204-pin DDRIII (Double Data Rate) SO-DIMM slots.

Before starting the installation, please read the following warning messages:

- 1. Make sure your purchased memory specification is supported with the motherboard;
- 2. Before installing or removing memory, make sure that the computer is turned off;
- 3. The memory is designed with fool-proof marker, if you insert with wrong direction, it can not be inserted.

Installing memory:

- 1. Before installing or removing memory, please turn off the power and unplug the AC cable.
- 2. Carefully grasp both ends of memory, and do not touch the metal contacts.
- 3. Align the memory to slots, and pay attention to the direction.
- 4. Inclining 30 degrees and insert, then press down untill you hear the "clicking" sound (to avoid any demage, your strengh must be gentle).
- 5. To remove the memory, push out both latch of DIMM slot at the same time, and take it out.

Memory installation illustration (only for reference):

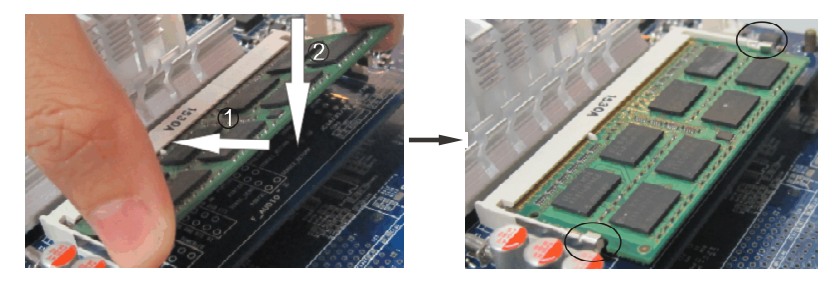

Installation of Dual Memory Channels

This board has 2 DIMM slots, and each one representing a memory channel. The memory works on dual channel mode only when this two memories have been all installed successfully (Note: When use the dual channel mode, you must select the memories which with the same capacity, frequency, and brand at the same time).

 $\triangle$  : Static will demage the electronic components of computer and memory, when doing above step, you should contact with a grounded metial object to remove the static from your body.

### 2.4 Connecting Peripheral Devices

### 2.4.1 Serial ATA connectors

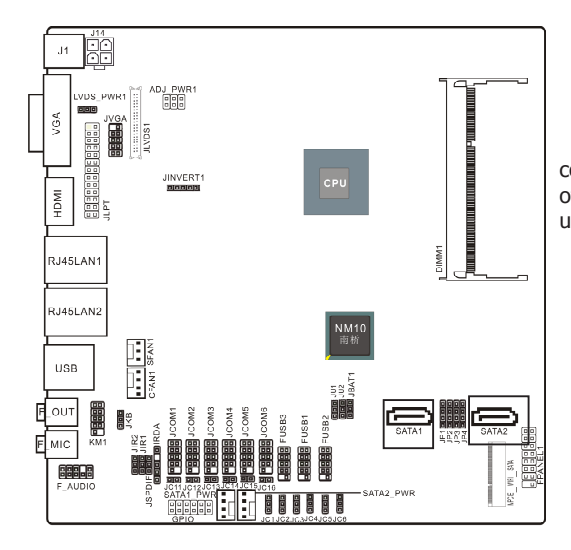

The Serial ATA connectors can connect to Serial ATA hardware or other corresponding devices when use Serial ATA cable.

# 2.4.2 MPCIE slot

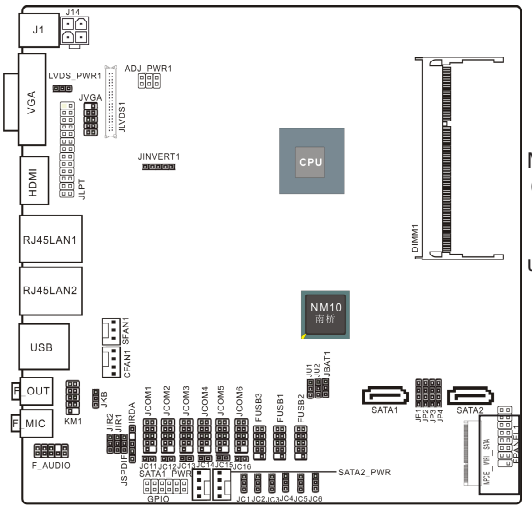

MPCIE: It compatible with SSD (While installing, incline it 30 degrees and insert, then press down to bolt position, and use the screws to fix it.)

# **Chapter 3 Jumpers & Headers Setup**

# 3.1 Checking Jumper Settings

- 2-pin jumper: Plug the jumper cap onto both pins will make it CLOSE (SHORT). Remove the cap or plug it on another pins (keep for future use) will activate the jumper.
- 3-pin jumper: Plug the jumper cap onto pin 1~2 or pin 2~3 will make it CLOSE (SHORT). shorted by plugging the jumper cap in.

How to identify the PIN1?

Please check the Motherboard carefully, the PIN1 is marked by "1", white thick line or white triangle.

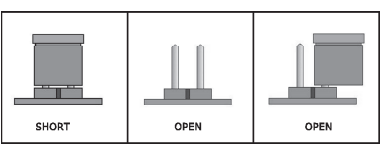

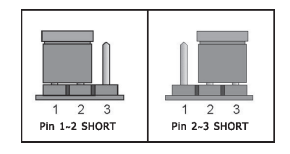

# 3.2 Unpluging the CMOS Header

When: (a) the CMOS data demaged, (b) you forgot the supervisor or password of BIOS, (c) you are unable to boot-up because the frenquency of CPU was incorrectly, or (d) there have modifications on CPU or memory modules, means you need to unplug the CMOS header.

It uses a jumper cap to clear the CMOS setup, and reset the BIOS value to default.

- Pins 1 and 2 open circuit (Default): Normal situation
- Pins 2 and 3 shorted: Clear CMOS setup

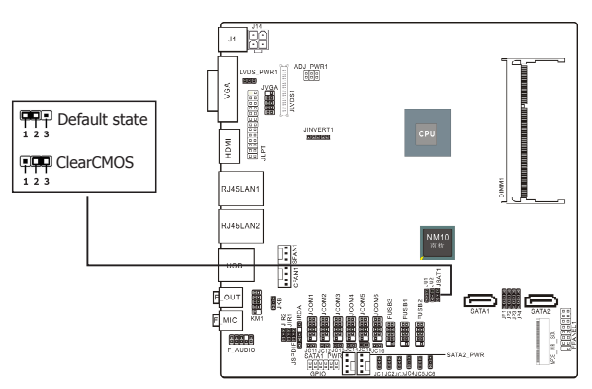

To clear the CMOS setup and set to default values:

- 1. Power off the system.
- 2. Plug the jumper cap to pin 2-3, and wait for 3-5 seconds, then plug the cap back to pin 1-2.
- 3. Power on the system.
- 4. If the frequency of CPU set incorrect, please press the <Del> button to enter the BIOS setup menu after powering on system.
- 5. Reset the running speed of CPU to default or to suitable value.
- 6. Save and exit the BIOS setup menu.

 $J \rm KB \, (PS/2$  Keyboard power on function setting )

| PIN                                                         | DEFINITION |
|-------------------------------------------------------------|------------|
| $12 \hspace{0.1in} (\hspace{0.1in} \text{default setting})$ | Disabled   |
| 2-3                                                         | Enabled    |

PIN 1–2 SHORT: Disable keyboard power on function PIN 2–3 SHORT: Enable keyboard power on function

#### JIR1、JIR2(COM and IR setting)

| PIN | DEFINITION |
|-----|------------|
| 1-2 | COM        |
| 2-3 | IR         |

#### LVDS\_PWR1

| PIN | DEFINITION |
|-----|------------|
| 1-2 | 5V         |
| 2-3 | 3.3V       |

### JU1、JU2(FUSB2 and MINIPCIE setting)

| PIN | DEFINITION |
|-----|------------|
| 1-2 | FUSB2      |
| 2-3 | MINIPCIE   |

When use the front panel USB ,JU1 and JU2 should jump to pin1-2,and MPCIE1 is used as wifi of USB,JU1 and JU2 should jump to pin2-3.

JP1-JP4

| PIN | DEFINITION |
|-----|------------|
| 1-2 | MINIPCIE   |
| 2-3 | M-SATA     |
| 3-4 | SATA2      |

When MPCIE\_WIFI\_SATA is used as wifi ,JP1-JP2 should jump to pin1-2,and is used as M\_SATA ,JP1-JP4 should jump to pin2-3, When be used as SATA2,JP1-JP4 should jump to pin3-4.

#### ADJ\_PWR1

| PIN | DEFINITION |
|-----|------------|
| 1-2 | 5V         |
| 3-4 | 2.5V       |
| 5-6 | 0          |

 $\label{eq:comparameter} JC0M1-6\ \mbox{pin9}\ \mbox{definition}\ \ (\mbox{choose}\ JC11/12/13/14/15/16/1/2/3/4/5/6\ \ \mbox{jumpers}\ )$ 

| PIN        | SELECTION | DEFINITION  | PIN     | SELECTION | DEFINITION |
|------------|-----------|-------------|---------|-----------|------------|
| JC11/12/13 | CLOSE     | RI          | JC1/2/3 | 1-2       | +5V        |
| JC14/15/16 | OPEN      | USE JC1_JC6 | JC4/5/6 | 2-3       | +12V       |

#### 3.4 Front panel pin interface J1 pin definition pin definition ADJ PWR 1 VCC 2 HD LED+ VGA 3 VCC 4 HD LED-LVDS1 5 -PLED 2 6 PW BN +5V 7 8 GND IMOL 9 NC 10 RST SW NC 12 11 GND RJ45LAN SPEAK 13 14 +5V 15 KEY 16 -SLEEP\_LED RJ45LAN2 LISE j HD LED PS ON RESET SLPLED F OUT COM4 r-2 16 F MIC 15 CE NI SO P LED SPEAK 5VSB HD\_LED (Red): Hard Driver LED connector

This connector connects to the case-mounted HD LED cable,

and the LED will light when the

hard drive(s) is/are being accessed.

#### RST (Blue): Reset Switch

This connector connects to the case-mounted reset switch

which allows you to reboot without

having to power-off the system and thus prolonging

the life of the power supply or system.

### PWR\_ON (Black): Power Switch

Depending on the setting in the BIOS setup, this switch serves two functions which will allow you to power-on/off the system or to enter the suspend mode.

PWR LED (Green): Power/Standby LED When the system's power is on, this LED will light. When the system is in the S1 (POS - Power on Suspend) or S3 (STR - Suspend to RAM, optional) state, it will blink every second.

# 3.5 JLVDS1 pin interface (Display screen interface)

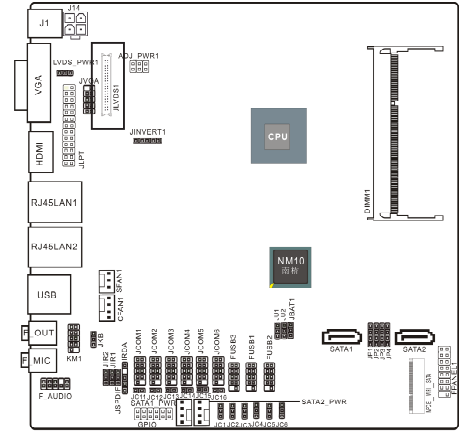

| 24BIT | (single) LVDS   | 24BIT (double) LVDS |               |     |              |     |               |
|-------|-----------------|---------------------|---------------|-----|--------------|-----|---------------|
| PIN   | DEFINITION      | PIN DEFINITION      |               | PIN | DEFINITION   | PIN | DEFINITION    |
| 1     | VDDPAEA         | 2                   | VDDPAEA       | 1   | VDDPAEA      | 2   | VDDPAEA       |
| 3     | GND             | 4                   | GND           | 3   | GND          | 4   | GND           |
| 5     | VDDPAEA         | 6                   | VDDPAEA       | 5   | VDDPAEA      | 6   | VDDPAEA       |
| 7     | LVDS0_N0        | 8                   | NC            | 7   | LVDS0_N0     | 8   | LVDS1_N0      |
| 9     | LVDS0_P0        | 10                  | NC            | 9   | LVDS0_P0     | 10  | LVDS1_P0      |
| 11    | GND             | 12                  | GND           | 11  | GND          | 12  | GND           |
| 13    | LVDS0_N1        | 14                  | NC            | 13  | LVDS0_N1     | 14  | LVDS1_N1      |
| 15    | LVDS0_P1        | 16                  | NC            | 15  | LVDS0_P1     | 16  | LVDS1_P1      |
| 17    | GND             | 18                  | GND           | 17  | GND          | 18  | GND           |
| 19    | LVDS0_N2        | 20                  | NC            | 19  | LVDS0_N2     | 20  | LVDS1_N2      |
| 21    | LVDS0_P2        | 22                  | NC            | 21  | LVDS0_P2     | 22  | LVDS1_P2      |
| 23    | NC              | 24                  | GND           | 23  | NC           | 24  | GND           |
| 25    | LVDS0_CLKN      | 26                  | NC            | 25  | LVDS0_CLKN   | 26  | LVDS1_CLKN    |
| 27    | LVDS0_CLKP      | 28                  | NC            | 27  | LVDS0_CLKP   | 28  | LVDS1_CLKP    |
| 29    | GND             | 30                  | GND           | 29  | GND          | 30  | GND           |
| 31    | LVDS_DDCPCLK 32 |                     | LVDS_DDCPDATA | 31  | LVDS_DDCPCLK | 32  | LVDS_DDCPDATA |
| 33    | GND             | 34                  | GND           | 33  | GND          | 34  | GND           |
| 35    | LVDS0_N3        | 36                  | NC            | 35  | LVDS0_N3     | 36  | LVDS1_N3      |
| 37    | LVDS0_P3        | 38                  | NC            | 37  | LVDS0_P3     | 38  | LVDS1_P3      |
| 39    | NC              | 40                  | LVDS_VCON     | 39  | NC           | 40  | LVDS_VCON     |

# 3.6 LPT pin interface

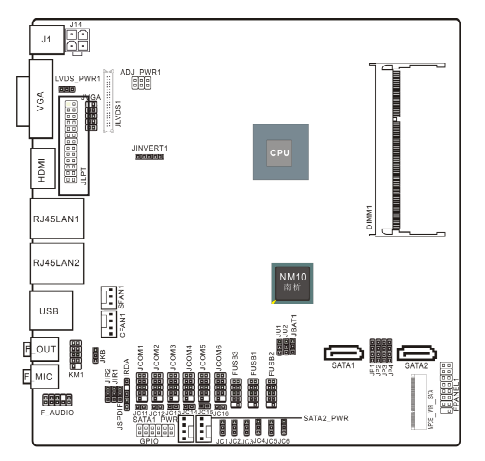

| PIN | DEFINITION | PIN | DEFINITION | PIN | DEFINITION | PIN | DEFINITION | PIN | DEFINITION |
|-----|------------|-----|------------|-----|------------|-----|------------|-----|------------|
| 1   | STB        | 2   | AFD        | 3   | PD0        | 4   | ERR        | 5   | PD1        |
| 6   | INIT       | 7   | PD2        | 8   | SLIN       | 9   | PD3        | 10  | GND        |
| 11  | PD4        | 12  | GND        | 13  | PD5        | 14  | GND        | 15  | PD6        |
| 16  | GND        | 17  | PD7        | 18  | GND        | 19  | ACK        | 20  | GND        |
| 21  | BUSY       | 22  | GND        | 23  | PE         | 24  | GND        | 25  | SLCT       |

# 3.7 Front JVGA pin interface

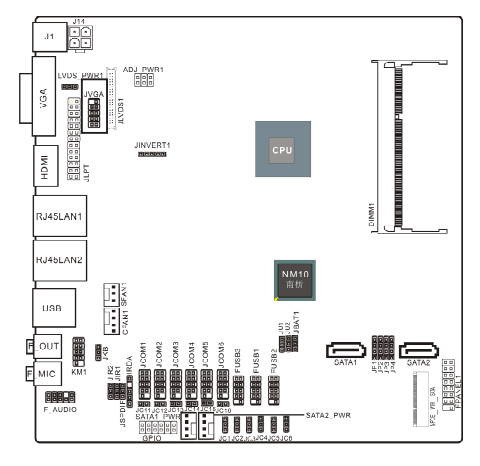

|   | PIN | DEFINITION | PIN | DEFINITION |
|---|-----|------------|-----|------------|
|   | 1   | GND        | 2   | RED        |
|   | 3   | GND        | 4   | GREEN      |
|   | 5   | GND        | 6   | BLUE       |
| ſ | 7   | HSYNC      | 8   | VSYNC      |
| ſ | 9   | DDC_DATA   | 10  | DDC_CLK    |

# 3.8 GPIO pin interface

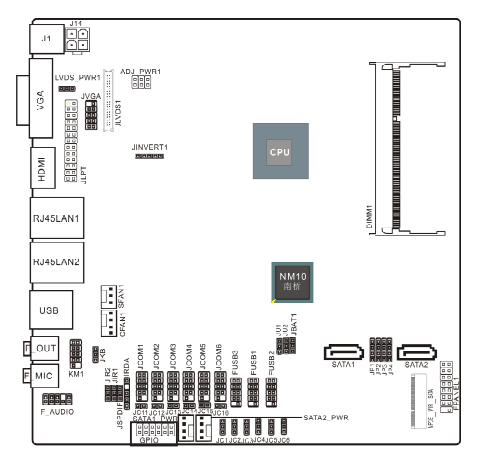

| PIN | DEFINITION | PIN | DEFINITION |
|-----|------------|-----|------------|
| 1   | +5V        | 2   | +12V       |
| 3   | GPIO       | 4   | GPIO       |
| 5   | GPIO       | 6   | GPIO       |
| 7   | GPIO       | 8   | GPIO       |
| 9   | GPIO       | 10  | GPIO       |
| 11  | GND        | 12  | GND        |

# 3.9 JINVERT1 pin interface

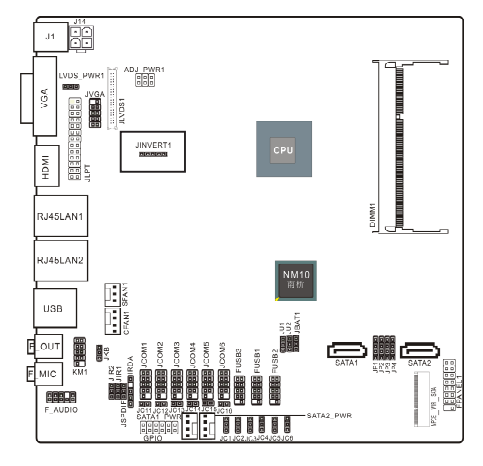

| PIN | DEFINITION | PIN | DEFINITION |
|-----|------------|-----|------------|
| 1   | 12V        | 2   | GND        |
| 3   | BLEN       | 4   | PWM        |
| 5   | 5V         |     |            |

# 3.10 IRDA pin interface

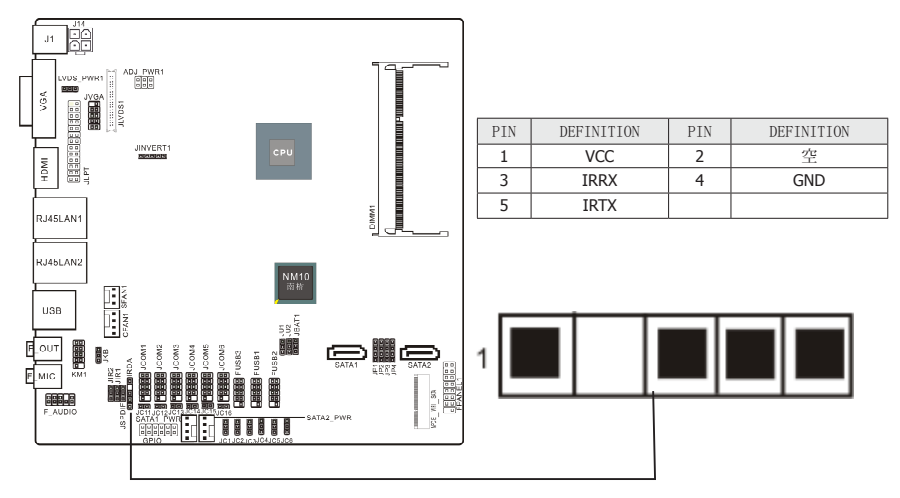

# 3.11 FUSB1/2/3 expansion interface

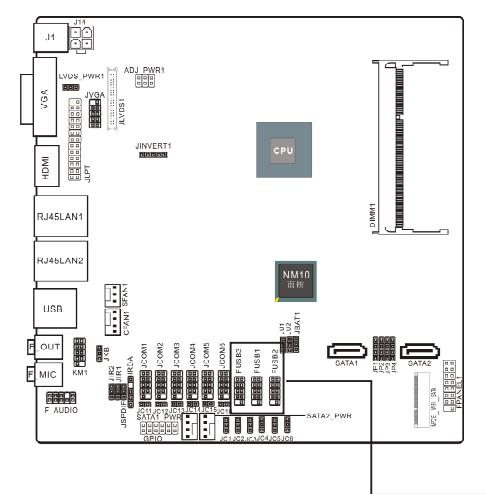

| PIN | DEFINITION | PIN | DEFINITION |
|-----|------------|-----|------------|
| 1   | VCC        | 2   | VCC        |
| 3   | D-         | 4   | D-         |
| 5   | D+         | 6   | D+         |
| 7   | GND        | 8   | GND        |
|     |            | 10  | KEY        |

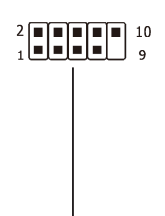

# 3.12 Front Panel Audio output interface

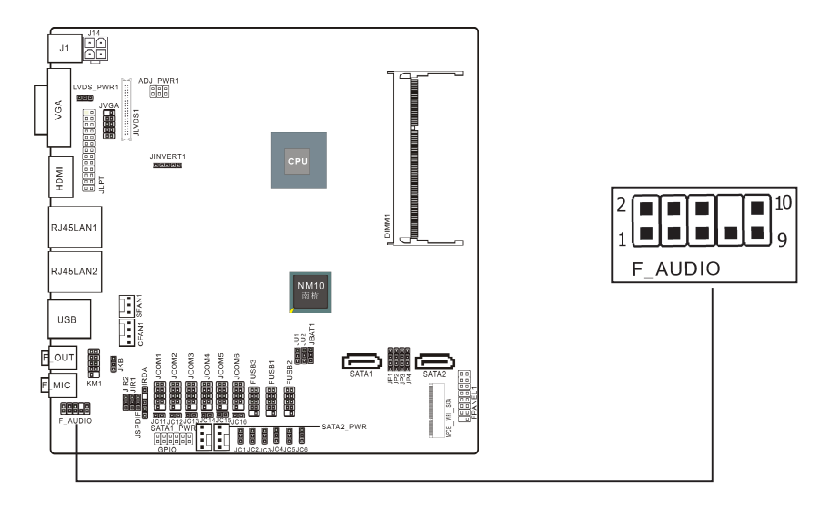

| PIN | DEFINITION | DEFINITION       | PIN | SILK-SCREEN   | DEFINITION   |
|-----|------------|------------------|-----|---------------|--------------|
| 1   | PROT1L     | Microphone_Left  | 6   | SENSE1_RETURN | AuD_R_Return |
| 2   | AGND       | Ground           | 7   | SENSE_SEND    | FAUDIO_JD    |
| 3   | PROT1R     | Microphone_Right | 8   | NC            | N/A          |
| 4   | PRESENCE#  | -ACZ_DET         | 9   | PORT2L        | Line2_Left   |
| 5   | PORT2R     | Line2_Right      | 10  | SENSE2_RETURN | AuD_L_Return |

# 3.13 S/PDIF Output Connection Header (Optional)

S/PDIF (Sony/Philips Digital Interface) is a standard audio transfer file format. It is usually found on digital audio equipment such as a DAT (Digital Audio Tape) machine or audio processing device. It allows the transfer of audio from one file to another without the conversion to and from an analog format, which could degrade the signal quality.

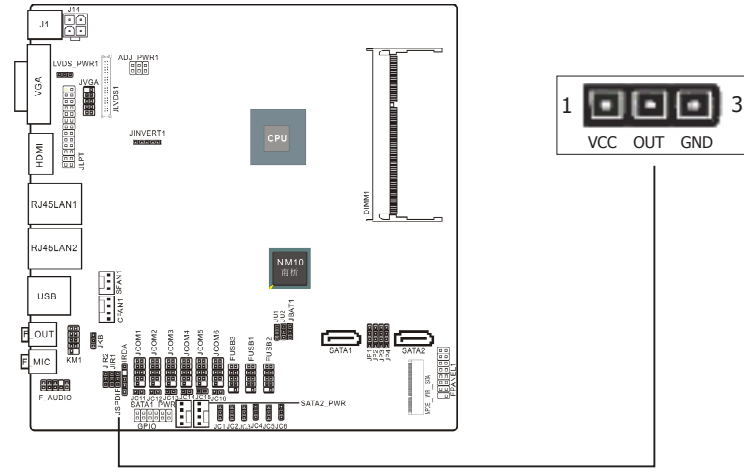

# 3.14 COM Connectors

The motherboard provides 6 "2x5pin" com connectors onboard

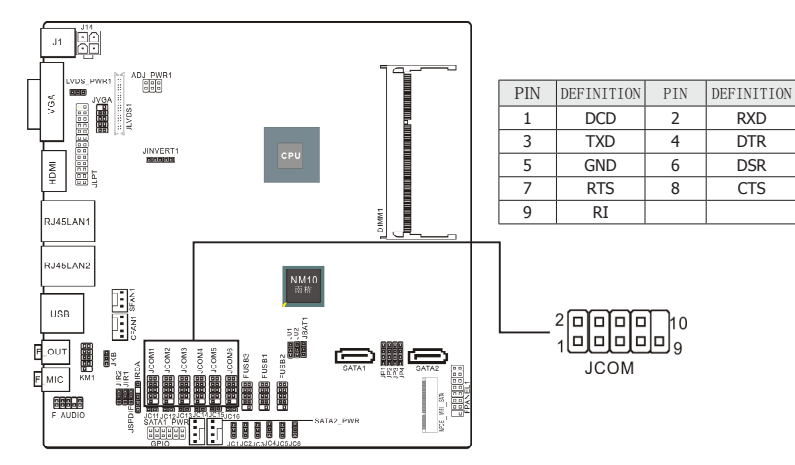

3.15 KM1 pin interface (PS/2 interface adapter)

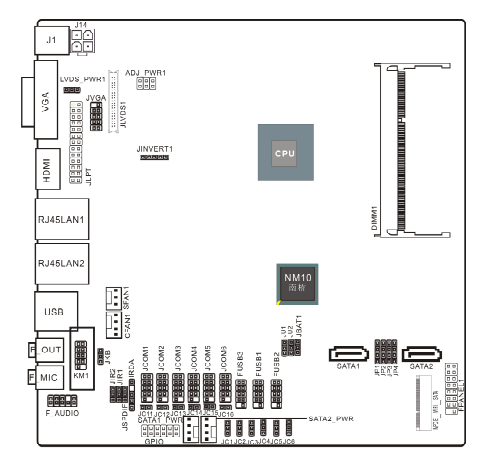

| PIN | DEFINITION | PIN | DEFINITION |
|-----|------------|-----|------------|
| 1   | MDT        | 2   | KB_DATA    |
| 3   | MCK        | 4   | KB_CLK     |
| 5   | GND        | 6   | GND        |
| 7   | VCC        | 8   | VCC        |
| 9   | KEY        | 10  |            |

 $\label{eq:satal_pwr/satal_pwr} 3.16 \ \text{SATA1_PWR/SATA2_PWR} \ (\text{SATA power interface}) \ \text{and} \ \text{J14(DC power interface})$ 

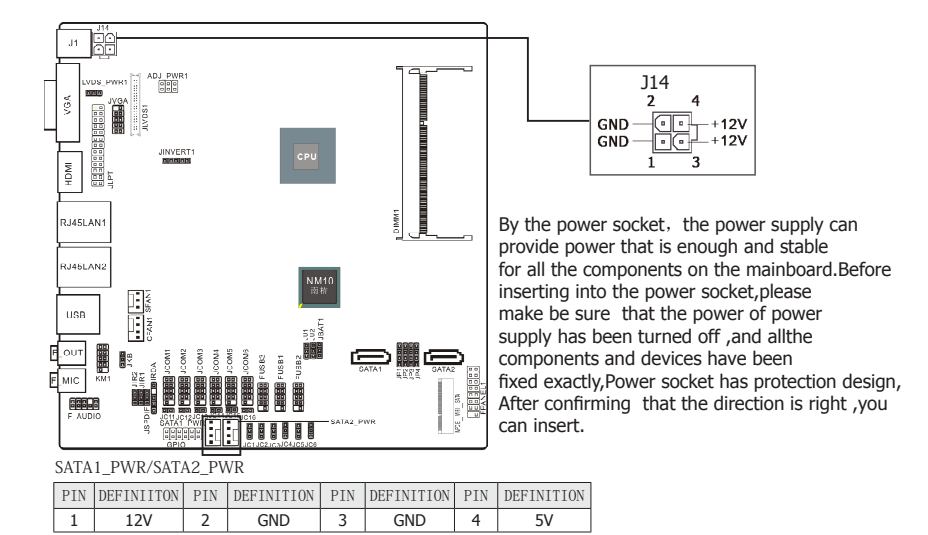

# **Chapter 4 BIOS Setup Utility**

BIOS stands for Basic Input and Output System. It was once called ROM BIOS when it was stored in a Read-Only Memory (ROM) chip. Now manufacturers would like to store BIOS in EEPROM which means Electrically Erasable Programmable Memory. BIOS used in this series of mainboard is stored in EEPROM, and is the first program to run when you turn on your computer.

BIOS performs the following functions:

- 1. Initializing and testing hardware in your computer (a process called "POST", for Power On Self Test).
- 2. Loading and running your operating system.
- 3. Helping your operating system and application programs manage your PC hardware by means of a set of routines called BIOS Run-Time Service.

# 4.1 About BIOS Setup

BIOS Setup is an interactive BIOS program that you need to run when:

- 1. Changing the hardware of your system. (For example: installing a new Hard Disk etc.)
- 2. Modifying the behavior of your computer. (For example: changing the system time or date, or turning special features on or off etc.)
- 3. Enhancing your computer's behavior. (For example: speeding up performance by turning on shadowing or cache)

# 4.2 To Run BIOS Setup

First access BIOS setup menu by pressing <F1> key after "POST" is complete (before OS is loaded). After the first BIOS be setupped(or loaded default values) and save, the <DEL> key will be pressed if you will enter BIOS setup menu.

# 4.3 About CMOS

CMOS is the memory maintained by a battery. CMOS is used to store the BIOS settings you have selected in BIOS Setup. CMOS also maintains the internal clock. Every time you turn on your computer, the BIOS Looks into CMOS for the settings you have selected and configures your computer accordingly. If the battery runs out of power, the CMOS data will be lost and POST will issue a "CMOS invalid" or "CMOS checksum invalid" message. If this happens, you have to replace the battery and check and configure the BIOS Setup for the new start.

# 4.4 The POST (Power On Self Test)

POST is an acronym for Power On Self Test. This program will test all things the BIOS does before the operating system is started. Each of POST routines is assigned a POST code, a unique number which is sent to I/O port 080h before the routine is executed.

### **4.5 BIOS Setup – CMOS Setup Utility**

- In order to increase system stability and performance, our engineering staff is constantly improving the BIOS menu. The BIOS setup screens and descriptions illustrated in this manual are for your reference only, and may not completely match with what you see on your screen. This chapter were based mainly on the model, unless specifically stated.
- Do not change the BIOS parameters unless you fully understand its function.

### 4.5.1 CMOS Setup Utility

After powering up the system, the BIOS message appears on the screen, when the first time or when CMOS setting wrong, there is following message appears on the screen , but if the first BIOS be setuped(or loaded default values) and save, the <DEL> key will be pressed if you will enter BIOS setup menu.

#### Press <DEL> to enter SETUP

If this message disappears before you respond, restart the system by pressing <Ctrl> + <Alt>+ <Del> keys, or by pressing the reset button on computer chassis. Only when these two methods should be fail that you restart the system by powering it off and then back on. After pressing <F1> or <Del> key, the main menu appears.

| Aptio Setup Utility - Copyright (C) 2011 American Megatrends,Inc.                                       |                                                                                      |                                                                                                    |  |  |
|----------------------------------------------------------------------------------------------------|--------------------------------------------------------------------------------------|----------------------------------------------------------------------------------------------------|--|--|
| Main Advanced Chipset                                                                                   | Boot Security JUSTw00t                                                               | Save&Exit                                                                                                    |  |  |
| BIOS Information<br>BIOS Vendor<br>Core Version<br>Compliency<br>Project Version<br>Build Date and Time | American Megatrends<br>4.6.5.3<br>UEFI 2.3;PI 1.2<br>MB00A421<br>02/29/2012 12:22:00 | Choose the system default<br>language<br>→ +:Select Screen                                                                                             |  |  |
| System Language<br>System Date<br>System Time<br>Access Level                                           | [English]<br>[Sun 01/04/2011]<br>[17:27:30]<br>Administrator                         | T + :Select Item<br>Enter: Select<br>+/-:Change Opt.<br>F1 :General Help<br>F7 :Previous Values<br>F9 :Optimized Defaults<br>F10:Save&Exit<br>ESC:Exit |  |  |

Version 2.14.1219. (C)Copyright 2011 American Megatrends, Inc.

The menu bar on top of the screen has the following main items:

| Main        | For changing the basic system configuration.        |
|-------------|-----------------------------------------------------|
| Advanced    | For changing the advanced system settings.          |
| Chipset     | For changing the system ports settings.             |
| Boot        | For changing the system boot configuration.         |
| Security    | For changing the system security settlings.         |
| JUSTw00t    | For changing the overclocking settings.             |
| Save & Exit | For changing CMOS mode and loading default settings |
|             |                                                     |

# 4.5.2 Control Keys

Press  $\langle F1 \rangle$  to pop up a small help window that describes the appropriate keys to use and the available options for the highlighted item.

Please check the following table for the function description of each control key.

| Control Key(s)  | Function Description                                                                                                    |
|-----------------|----------------------------------------------------------------------------------------------------|
| ← / →           | Move cursor left or right to select screens                                                                                                    |
| ↑ / ↓           | Move cursor up or down to select items                                                                                                    |
| +/ -/PU/PD      | To Change option for the selected items                                                                                                    |
| <enter></enter> | To bring up the selected screen                                                                                                    |
| <esc></esc>     | Main Menu - Quit and not save changes into CMOS Status<br>Page Setup Menu and Option Page Setup Menu - Exit<br>current page and return to Main Menu |
| <f1></f1>       | General help                                                                                                    |
| <f7></f7>       | Previous Values                                                                                                    |
| <f9></f9>       | Load Optimal Defaults                                                                                                    |
| <f10></f10>     | Save configuration changes and exit setup                                                                                                    |

#### 4.2.3 Main Interface

| Aptio Setup Utility - Copyright (C) 2011 American Megatrends,Inc.                                    |                                                                                      |                                                                                 |  |  |
|----------------------------------------------------------------------------------------------------|--------------------------------------------------------------------------------------|---------------------------------------------------------------------------------|--|--|
| Main Advanced Chipset                                                                                | Boot Security Save&Exit                                                              |                                                                                 |  |  |
| BIOS Information<br>BIOS Vendor<br>Core Version<br>Compliency<br>BIOS Version<br>Build Data and Time | American Megatrends<br>4.6.5.1<br>UEFI 2.3;PI 1.2<br>CT00A281<br>08/23/2012.09:40:09 | Choose the system default<br>language                                           |  |  |
| System Language                                                                                      | [English]                                                                            | <pre>→ +:Select Screen</pre>                                                    |  |  |
| System Date<br>System Time                                                                           | [Thu 11/17/2011]<br>[17:34:18]                                                       | +/-:Change Opt.<br>F1 :General Help<br>F7 :Previous Values                      |  |  |
| Access Level                                                                                         | Administrator                                                                        | F8 :Fail-Safe Values<br>F9 :Optimized Defaults<br>F10 :Save & Exit<br>ESC :Exit |  |  |

Version 2.11.1210. Copyright (C) 2011 American Megatrends, Inc.

- BIOS Information
- System Language

To set the language of BIOS menu, such as English

System Date

To set the date of computer, the form is "weekday, month/ date/year"

System Time

The form of time is<hour><minute><second>

#### 4.2.4 Advanced

| Aptio Setup Utility - Copyright (C) 2011 American                                                                                                    | Megatrends, Inc.           |  |  |
|----------------------------------------------------------------------------------------------------|----------------------------|--|--|
| Main Advanced Chipset Boot Security Save&Exit                                                                                                    |                            |  |  |
| Legacy OpROM Support<br>Launch Storage OpROM [Enabled]                                                                                                    | System ACPI<br>Parameters. |  |  |
| <pre>&gt; ACPI Settings<br/>&gt; RTC Wake Settings<br/>&gt; CPU Configuration<br/>&gt; IDE Configuration<br/>&gt; USB Configuration<br/>&gt; Power Management<br/>&gt; W83627UHG Super IO Configuration<br/>&gt; WatchDogTimer Setting<br/>&gt; WatchDogTimer Setting<br/>&gt; W83627UHG H/W Monitor</pre> |                            |  |  |
| Version 2.11.1210. Copyright (C) 2011 American Me                                                                                                    | egatrends, Inc.            |  |  |
| Launch Storage OpROM                                                                                                    |                            |  |  |

Seting legacy ROM devices open and close, options: Enabled, Disabled.

 $\hat{\mathbf{G}}$  Press < ESC> key to return to the Advanced menu

|   | ► ACPI Settings press (Enter) key to turn into the submenu.                                                                                                    |                                 |                          |  |  |
|---|----------------------------------------------------------------------------------------------------|---------------------------------|--------------------------|--|--|
|   | Aptio Setup Utility - Copyr                                                                                                    | right (C) 2011 Ameri            | can Megatrends,Inc.      |  |  |
|   | Advanced                                                                                                    |                                 |                          |  |  |
|   | ACPI Settings                                                                                                    |                                 | Enables or Disables BIOS |  |  |
| I | Enable ACPI Auto Configuration                                                                                                    |                                 |                          |  |  |
|   | Enable Hibernation<br>ACPI Sleep State<br>Lock Legacy Resources                                                                                                    | [Enabled]<br>[S1]<br>[Disbaled] | <pre></pre>              |  |  |
|   | Version 2.11.1210. Copyright (C) 2011 American Megatrends, Inc.                                                                                                    |                                 |                          |  |  |
| • | <ul> <li>Enable ACPI Auto Configuration         Setting the advanced power management configuration, options: Enabled, Disabled.     </li> <li>Enable Hibernation         Enabled or disabled system ability to hibernate (OS/S4 sleep state). This option may be     </li> </ul> |                                 |                          |  |  |

not effective with sime OS. Options: Enabled, Disabled.

- ACPI Sleep State Selecting the highest ACPI sleep state the system will enter when the suspend button is pressed. options: Suspend Disabled, S1 only (CPU Stop Clock), S3 only(Suspend to RAM)
- Lock Legacy Resources

Enabled or Disabled Lock of Legacy Resources.options: Enabled, Disabled.

 $\frac{1}{2}$  Press < ESC> key to return to the Advanced menu

• **RTC Wake Settings** press<Enter>key to turn into the submenu.

| Aptio Setup Utility - Cop     | oyright (C) 2011 Amer | rican Megatrends,Inc.                                                                          |
|-------------------------------|-----------------------|------------------------------------------------------------------------------------------------|
| Advanced                      |                       |                                                                                                |
| Wake system with Fixed Time   | [Disabled]            | Enable or disable<br>System                                                                    |
| Wake system with Dynamic Time | [Disabled]            |                                                                                                |
|                               |                       | <pre>→ ←: Select Screen † ↓: Select Item Enter: Select +/-: Change Opt. F1: General Help</pre> |
| Version 2 11 1210 Convr       | ight (C) 2011 Americ  | an Megatrends Inc                                                                              |

• Wake system with Fixed Time

when choose the option"Enabled" you can set to wake the system with fixed time, options; Disabled, Enabled.

When set "wake system with Fixed time"to "Enabled", will appear the following four options: Wake up Day/Wake up hour/Wake up minute/Wake up second.

• Wake system with Dynamic Time Enabled/Disabled Dynamic RTC Wake function.options: Disabled,Enabled.

 $c_{\rm C}$  Press < ESC> key to return to the Advanced menu

| CPU Configuration press <enter>key to turn into the submenu.</enter> |                         |                        |  |  |
|----------------------------------------------------------------------|-------------------------|------------------------|--|--|
| Aptio Setup Utility - Co                                             | pyright (C) 2011 Americ | an Megatrends,Inc.     |  |  |
| Advanced                                                             |                         |                        |  |  |
| CPU configuration                                                    |                         | Enabled for<br>Windows |  |  |
| Processor Type                                                       |                         |                        |  |  |
| Intel(R) Atom(TM) CPU D2550 @                                        | 1.86GHz                 |                        |  |  |
| EMT64                                                                | Supported               |                        |  |  |
| Processor Speed                                                      | 1865 MHz                |                        |  |  |
| System Bus Speed                                                     | 533 MHz                 |                        |  |  |
| Ratio Status                                                         | 14                      |                        |  |  |
| Actual Ratio                                                         | 14                      |                        |  |  |
| System Bus Speed                                                     | 533 MHz                 |                        |  |  |
| Processor Stepping                                                   | 30661                   |                        |  |  |
| Microcode Revision                                                   | 262                     | → ←:Select Screen      |  |  |
| L1 Cache RAM                                                         | 2 x 56 k                | Enter: Select          |  |  |
| L2 Cache RAM                                                         | 2 x 512 k               | +/-:Change Opt.        |  |  |
| Processor Core                                                       | Dual                    | F1 :General Help       |  |  |
| Hyper-Threading                                                      | Supported               | F7 :Previous Values    |  |  |
| Uumon Threading                                                      |                         | F9 :Optimized Defaults |  |  |
| Execute Disable Bit                                                  | [Enabled]               | F10 :Save & Exit       |  |  |
| Limit CPUID Maximum                                                  | [Disabled]              | ESC :Exit              |  |  |
|                                                                      |                         |                        |  |  |

Version 2.11.1210. Copyright (C) 2011 American Megatrends, Inc

• Hyper-Threading

Options: Disabled, Eanbled.

• **Execute Disable Bit** (Anti-virus proyection)

It can enhance virus protection of the computer. it can help the CPU of computer that enforces self protection in some hostile attacks, and avoid the virus hostile attacks.

• Limit CPUID Maximum

Setting to limit CPUID Maximum, options: Enabled, Disabled.

€ Press < ESC> key to return to the Advanced menu

#### • IDE Configuration

 $\ensuremath{\mathsf{press}}\ensuremath{\mathsf{Enter}}\ensuremath{\mathsf{key}}$  to turn into the submenu.

| Aptio Setup Utility - Copy                                                                                                    | right (C) 2011             | American Megatrends, Inc.         |  |
|----------------------------------------------------------------------------------------------------|----------------------------|-----------------------------------|--|
| Advanced                                                                                                    |                            |                                   |  |
| SATA PortO<br>SATA Port1                                                                                                    | Not Present<br>Not Present | SATA Port(0-3) Device<br>Names if |  |
|                                                                                                    |                            |                                   |  |
| Configure SATA as                                                                                                    | [IDE]                      |                                   |  |
| Misc Configuration for hard disk<br>+ ←: Select Screen<br>+ ↓: Select Item<br>Enter: Select<br>+/-: Change Opt.<br>F1: General Help<br> |                            |                                   |  |
| Version 2.11.1210. Copyright (C) 2011 American Megatrends, Inc.                                                                         |                            |                                   |  |

- SATA Controller(s)
- Options: Enabled, Disabled.
- Configure SATA As Installing mode of SATA system, Options: IDE,AHCI.
- ↔ Press < ESC> key to return to the Advanced menu

### • USB Configuration

press<Enter>key to turn into the submenu.

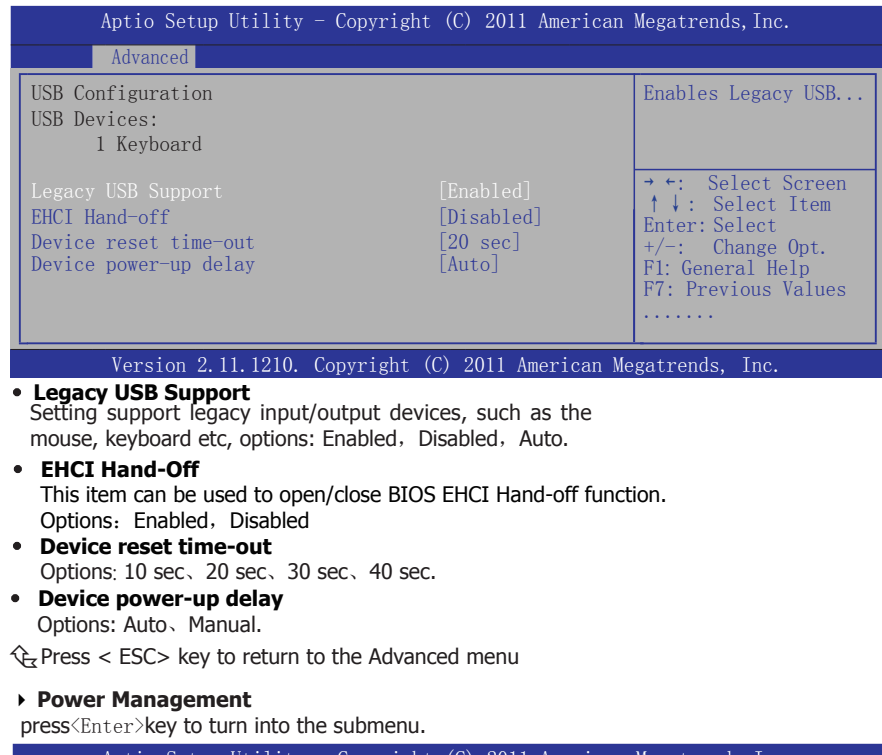

| Aptio Setup Utility - Copyright (C) 2011 American Megatrends,Inc. |                             |                                                                                                |  |
|-------------------------------------------------------------------|-----------------------------|------------------------------------------------------------------------------------------------|--|
| Advanced                                                          |                             |                                                                                                |  |
| Power Management                                                  |                             | Wake By PME                                                                                    |  |
| Wake By PME<br>AC Power Loss                                      | [Enabled]<br>[Power Off]    | <pre>→ ←: Select Screen † ↓: Select Item Enter: Select +/-: Change Opt. F1: General Help</pre> |  |
| Version 2.11.1210.                                                | Copyright (C) 2011 American | Megatrends, Inc.                                                                               |  |

# Wake By PME Options Finable

Options: Enabled, Disabled.

• AC Power Loss

This item selects the system action after an AC power failure.

**[Power Off]:** When power returns after an AC power failure, the system's power remains off. You must press the Power button to power-on the system.

[Power On]: When power returns after an AC power failure, the system's power will be powered on automatically.

[Last State]: When power returns after an AC power failure, the system will return to the state where you left off before power failure occurred. If the system's power is off when AC power failure occurs, it will remain off when power returns. If the system's power is on when AC power failure occurs, the system will power-on when power returns.

 $\frac{1}{2}$  Press < ESC> key to return to the Advanced menu

#### W83627UHG Super IO Configuration

 $\ensuremath{\mathsf{press}}\xspace{\ensuremath{\mathsf{Enter}}\xspace{\ensuremath{\mathsf{key}}\xspace}}$  to turn into the submenu.

| Aptio Setup Utility - Copyright (C) 2011 American                                                                                                    | Megatrends, Inc.                                                                                                   |
|----------------------------------------------------------------------------------------------------|----------------------------------------------------------------------------------------------------|
| Advanced                                                                                                    |                                                                                                    |
| W83627UHG Super IO Configuration                                                                                                    | Set Parameters of<br>Serial Port1(COMA)                                                                            |
| W83627UHG Super IO ChipW83627UHGSerial Port 1 ConfigurationSerial Port 2 ConfigurationSerial Port 3 ConfigurationSerial Port 4 ConfigurationSerial Port 5 ConfigurationSerial Port 6 ConfigurationParaller Port Configuration | <pre>→ +: Select Screen ↑ ↓: Select Item Enter: Select +/-: Change Opt. Fl: General Help F7: Previous Values</pre> |
| Version 2.11.1210. Copyright (C) 2011 American Me                                                                                                    | gatrends. Inc.                                                                                                    |

#### Serial Port 1/2/3/4/5/6 Configuration

press<Enter>key to turn into the submenu.

| Aptio Setup Utility - O                                         | Copyright (C) 2011 America   | an Megatrends, Inc.                          |  |
|-----------------------------------------------------------------|------------------------------|----------------------------------------------|--|
| Advanced                                                        |                              |                                              |  |
| Serial Port 2 Configuration                                     |                              | Enable or Disable<br>Serial Port(COM)        |  |
| Serial Port<br>Device Settings                                  | [Enabled]<br>IO=2F8h; IRQ=3; | <pre>→ ←:Select Screen ↑ ↓:Select Item</pre> |  |
| Change Settings<br>Device Mode                                  | [Auto]<br>[Standard]         | Enter: Select<br>+/-:Change Opt.             |  |
| Version 2.11.1210. Copyright (C) 2011 American Megatrends, Inc. |                              |                                              |  |

#### Serial Port

Setting switch of serial port, options: Enabled, Disabled.

- Change Settings Setting IRQ for serial port, options; Auto, specified value.
- Device Mode

 $\frac{1}{2}$  Press < ESC> key to return to the Advanced menu

#### Parallel Port Configuration

press<Enter>key to turn into the submenu.

| Aptio Setup Utility - Copy                                         | right (C) 2011 Americ                          | an Megatrends,Inc.                                                                              |
|--------------------------------------------------------------------|------------------------------------------------|-------------------------------------------------------------------------------------------------|
| Advanced                                                           |                                                |                                                                                                 |
| Parallel Port Configuration                                        |                                                | Enable or Disable<br>Parallel Port(LPT/LPTE)                                                    |
| Parallel Port<br>Device Settings<br>Change Settings<br>Device Mode | [Enabled]<br>IO=378h; IRQ=5<br>[Auto]<br>[STD] | → ←:Select Screen<br>↑ ↓:Select Item<br>Enter: Select<br>+/-:Change Opt.<br>F1:General Help<br> |
| Version 2.11.1210. Copyri                                          | ght (C) 2011 American                          | Megatrends, Inc.                                                                                |
| Parallel Port                                                      |                                                |                                                                                                 |

- Parallel port controller, Options: Enabled, Disabled.
   Change Settings
   Setting IO for serial port, options; Auto, specified value.
- Device Mode

2 Press < ESC> key to return to the Advanced menu

#### WatchDogTimer Setting

 $\ensuremath{\mathsf{press}}\xspace$  to turn into the submenu.

|     | Aptio Setup Utility – | - Copyright (( | C) 2011 Americ | can Megatrends, Inc.                                                       |
|-----|-----------------------|----------------|----------------|----------------------------------------------------------------------------|
|     | Advanced              |                |                |                                                                            |
| Wat | chDogTimer            | [ D i          | sabled]        | WatchDogTimer Setting                                                      |
|     |                       |                |                | <pre>→ ←:Select Screen ↑ ↓ :Select Item Enter: Select +/-:Change Opt</pre> |
|     | Version 2.11.1210. (  | Copyright (C)  | 2011 America   | n Megatrends, Inc.                                                         |

#### • WatchDogTimer

When the number is more than the setting number, the computer wiil automaticly start.  $\mathcal{R}$  Press < ESC> key to return to the Advanced menu

#### • W83627UHG HW Monitor

press<Enter>key to turn into the submenu.

| Aptio Setup Utility - Copyrigh                                                                                                  | c (C) 2011 American Megatrends,                                                                                                    | Inc.                                       |
|----------------------------------------------------------------------------------------------------|----------------------------------------------------------------------------------------------------|--------------------------------------------|
| Advanced                                                                                                    |                                                                                                    |                                            |
| Pc Health Status                                                                                                    |                                                                                                    |                                            |
| Sys Temperature<br>CPU Temperature<br>SysFan Speed<br>CpuFan Speed<br>VCORE<br>+1.05V<br>+12V<br>Memory Voltage<br>AVCC<br>VBAT | : +28<br>: +38<br>: N/A → +:Select S<br>: 1864 ↑ ↓ :Select<br>: +1. 192 V Enter: Select<br>: +1. 032 V +/-:Change 0<br>: +12. 091 V F1:General H<br>: +1. 560 V F7:Previous<br>: +5. 058 V<br>: +3. 232 V | creen<br>Item<br>t<br>pt.<br>elp<br>Values |

Version 2.11.1210. Copyright (C) 2011 American Megatrends, Inc.

The item monitors hardware state, including the temperture of CPU  $\smallsetminus$  fan  $\uphi$  all kinds of voltage etc.

2 Press < ESC> key to return to the Advanced menu

### 4.2.5 Chipset

| Aptio Setup Utility - Copyright (C) 2011 A<br>Main Advanced <mark>Chipset</mark> Boot Security Save&Ex | American Megatrends,Inc.<br>Kit                                                                                                    |
|----------------------------------------------------------------------------------------------------|----------------------------------------------------------------------------------------------------|
| <ul> <li>▶ Host Bridge</li> <li>▶ South Bridge</li> </ul>                                              | Host Bridge parameters<br>→ ←: Select Screen<br>↑ ↓: Select Item<br>Enter: Select<br>+/-: Change Opt.<br>F1: General Help<br>F: Previous Values<br> |
| Version 2 11 1210 Convright (C) 2011 Am                                                                | erican Megatrends Inc                                                                                                    |

#### • Host Bridge

press<Enter>key to turn into the submenu.

| Aptio Setup Utility - Copyright (C) 2011                                                                                                    | American Megatrends, Inc.                                                                                                    |
|----------------------------------------------------------------------------------------------------|----------------------------------------------------------------------------------------------------|
| Chipset                                                                                                    |                                                                                                    |
| <ul> <li>Intel IGD Configuration</li> <li>******* Memory Information ********<br/>Memory Frequency</li> <li>1067 MHz (DDR3)</li> <li>Total Memory</li> <li>2048 MB</li> <li>DIMM#1</li> <li>2048 MB</li> </ul> | Config Intel IGD Settings<br><br>→ ←: Select Screen<br>↑ ↓: Select Item<br>Enter: Select<br>+/-: Change Opt.<br>F1: General Help<br> |
| Version 2.11.1210. Copyright (C) 2011 Am                                                                                                    | erican Megatrends, Inc.                                                                                                    |

#### Intel IGD Configuration

 $\ensuremath{\mathsf{press}}\xspace$  to turn into the submenu.

The item allows to set relevant information of IGD, suggesting not to change their default settings without completely understanding.

| Aptio Setup Utility -                                                                                                    | Copyright (C) 2011                                                             | American Megatrends, Inc.                                                                                               |
|----------------------------------------------------------------------------------------------------|--------------------------------------------------------------------------------|----------------------------------------------------------------------------------------------------|
| Chipset                                                                                                    |                                                                                |                                                                                                    |
| Intel IGD Configuration<br>Auto Disable IGD<br>IGFX-Boot Type<br>LCD Panel Type<br>IGD Clock Source<br>Fixed Graphics Memory Size | [Enabled]<br>[VBIOS Default]<br>[VBIOS Default]<br>[External Clock]<br>[128MB] | Auto disable IGD<br>→ ←: Select Screen<br>↑ ↓: Select Item<br>Enter: Select<br>+/-: Change Opt.<br>F1: General Help<br> |
| Version 2.11.1210. C                                                                                                    | Copvright (C) 2011 Am                                                          | erican Megatrends, Inc.                                                                                                 |

 $\frac{1}{2}$  Press < ESC> key to return to the Chipest menu

### South Bridge

 $\ensuremath{\mathsf{press}\ensuremath{\mathsf{Enter}}\xspace>$  key to turn into the submenu.

| Aptio Setup Utility                                                  | - Copyright (C) 2011 America  | an Megatrends, Inc.                                   |
|----------------------------------------------------------------------|-------------------------------|-------------------------------------------------------|
| Chipset                                                              |                               |                                                       |
| USB Function<br>Onboard LAN 1 Controller<br>Onboard LAN 2 Controller | [Enabled]<br>[Auto]<br>[Auto] | Control the USB UHCI                                  |
|                                                                      |                               | Enter: Select<br>+/-: Change Opt.<br>F1: General Help |
| Version 2.11.1210.                                                   | Copyright (C) 2011 American   | Megatrends. Inc.                                      |

#### • USB Function

USB Controller, options: Enabled, Disabled.

• LAN1/2 Controller )

Options : Auto, Enabled, Disabled.

 $\operatorname{\widehat{t}}_{\mathsf{C}}\operatorname{Press}$  < ESC> key to return to the Chipset menu

4.2.6 Boot press<Enter>key to turn into the submenu.

| Aptio Setup Utility - Copyright (C) 2011 American Megatrends,Inc.                                        |                                                           |                                                                                                    |  |  |  |  |  |
|----------------------------------------------------------------------------------------------------|-----------------------------------------------------------|----------------------------------------------------------------------------------------------------|--|--|--|--|--|
| Main Advanced Chipset <mark>Boot</mark>                                                                  | Security Save&Exi                                         | t                                                                                                    |  |  |  |  |  |
| Boot Configuration<br>Setup Prompt Timeout<br>Bootup NumLock State<br>Full Screen Logo<br>GateA20 Active | 1<br>[On]<br>[Disabled]<br>[Upon Request]<br>[Force BIOS] | Number of seconds to wait for<br>setup activation key.<br>65535(0xFFFF) means indefinite<br>waiting. |  |  |  |  |  |
| Interrupt 19 Capture<br>Boot Option Priorities                                                           | [Enabled]                                                 | <pre>→ +: Select Screen ↑ ↓: Select Item Enter: Select +/-: Change Opt. F1: General Help</pre>       |  |  |  |  |  |

Version 2.11.1210. Copyright (C) 2011 American Megatrends, Inc

• Setup Prompt Timeout

This option sets how long the prompt message will last.

Bootup NumLock State

It is used to set the state of the Numlock key after system starts up. When "On" is chosen, the Numlock key will be ON and number keys on the keypad are available after system starts up;

When "Off" is chosen, Numlock will remain OFF after system starts up.

• Full Screen Logo

options: Disabled, Enabled.

GateA20 Active

Options: Upon Request, Always.

• Option ROM Messages

Options: Force BIOS, Keep Current.

• Interrupt 19 Capture

options: Disabled, Enabled.

 $c_{\rm C}$  Press < ESC> key to return to the Boot menu

| 4.2.7 Security press (Enter) key to turn into the submenu.                                                                                                    |                                                                                      |                                                                                                    |  |  |  |  |  |
|----------------------------------------------------------------------------------------------------|--------------------------------------------------------------------------------------|----------------------------------------------------------------------------------------------------|--|--|--|--|--|
| Aptio Setup Utility - Copyri<br>Main Advanced Chipset Boot <mark>Secu</mark>                                                                                                    | ight (C) 2011<br>rity Save&Exi                                                       | American Megatrends,Inc.<br>t                                                                                                    |  |  |  |  |  |
| Password Description<br>If ONLY the Administrator' password<br>then this only limits access to Se<br>only asked for when entering Setup<br>If ONLY the User's password is set<br>isa power on password and must be<br>boot or enter Setup. In Setup the<br>have Administrator rights.<br>The password length must be<br>in the following range:<br>Minimum length<br>Maximum length<br>Administrator Password<br>User Password | d is set,<br>etup and is<br>b.<br>c, then this<br>entered to<br>User will<br>3<br>20 | Set Administrator<br>Password.<br>→ ←: Select Screen<br>↑ ↓: Select Item<br>Enter: Select<br>+/-: Change Opt.<br>F1: General Help<br>F2: Previous Values<br>F9: Optimized Defaults<br>F10:Save & Exit<br>ESC:Exit |  |  |  |  |  |
| Version 2.11.1210. Copyright (C) 2011 American Megatrends, Inc.                                                                                                    |                                                                                      |                                                                                                    |  |  |  |  |  |

Administrator Password

This option is used to set an administrator password, as the following steps:

1. Move the cursor to the Administrator Password item, press <Enter>.

2. In the "Create New Password" dialog box, enter **3 to 20 characters or numbers** to be set, press <Enter>, and enter again in the "Confirm Password" dialog box to confirm the password.

If the prompt is "Invalid Password! ", the passwords do not match, pleasere-enter again. To clear the system administrator password, select "Administrator Password", in "Enter Current Password" dialog box enter the old password, and in the "Create New Password" press <Enter>, password will be cleared.

#### User Password

The option is to set the user password, setting steps are the same as setting the "Administrator Password".

 $rac{}_{C}$  Press < ESC> key to return to the Security menu

#### 4.2.8 Exit press<Enter>key to turn into the submenu.

| Aptio Setup Utility - Copyright (C) 2011 American Megatrends, Inc.                                       |                                                         |  |  |  |  |  |  |
|----------------------------------------------------------------------------------------------------|---------------------------------------------------------|--|--|--|--|--|--|
| Main Advanced Chipset Boot Security Save&Exit                                                            |                                                         |  |  |  |  |  |  |
| Save Changes and Exit<br>Discard Changes and Exit<br>Save Changes and Reset<br>Discard Changes and Reset | Exit system setup after saving the changes.             |  |  |  |  |  |  |
| Save Changes                                                                                             |                                                         |  |  |  |  |  |  |
| Discard Changes                                                                                          | → ←: Select Screen                                      |  |  |  |  |  |  |
| Restore Defaults                                                                                         | Enter: Select                                           |  |  |  |  |  |  |
| Save as User Defaults                                                                                    | +/-: Change Opt.                                        |  |  |  |  |  |  |
| Restore User Defaults                                                                                    | F1: General Help                                        |  |  |  |  |  |  |
| Boot Override                                                                                            | F9: Optimized Defaults<br>F10: Save & Exit<br>ESC: Exit |  |  |  |  |  |  |

Version 2.11.1210. Copyright (C) 2011 American Megatrends, Inc.

#### • Save Changes and Exit

Select "Save Changes and Exit", and press the Enter key, and select "Yes" button, so save all settings the results to the CMOS RAM and exit BIOS setup program. If not stored, then select "No" or Press "ESC" key and return to the "Save & Exit" menu.

#### • Discard Changes and Exit

Select "Discard changes and exit", select "Yes" and press <Enter> to give up on BIOS program changes and exit BIOS setup program. Select "No" or press "ESC" and return to the main menu.

#### • Save Changes and Reset

Select "Save Changes and Reset", and select "Yes" and press <Enter> to save the changes made to the BIOS and restart. Select "No" or press "ESC" and return to the main menu.

#### • Discard Changes and Reset

Select "Discard Changes and Reset", select "Yes" and press <Enter> to give up to save the BIOS changes and restart. Select "No" or press "ESC" and return to the main menu.

#### • Save Changes

Select "Save Changes", select "Yes" and press <Enter> to save the BIOS changes. Select "No" or press "ESC" key and return to the main menu.

#### • Discard Changes

Select "Discard Changes", select "Yes" and press <Enter> to discard the BIOS changes. Select "No" or press "ESC" key and return to the main menu.

#### • Restore Defaults

Select "Restore Defaults", select "Yes" and press <Enter> allows users to restore all the BIOS options to optimize the value, select "No" or press "ESC" and return to the main menu.

#### • Save as User Defaults

Select "Save as User Defaults", choose "Yes" would allow you to save your personalized settings as BIOS default values, choose "No" or by pressing "ESC" will return to the main menu.

#### • Restore User Defaults

Select "Restore User Defaults", select "Yes" and press <Enter> allows the user to restore the user's personal BIOS settings, select "No" or press "ESC" and return to the main menu.

#### Boot Override

# **Chapter 5 Driver Installation**

Check your package and there is Driver DVD included. This DVD consists of all drivers you need. In addition, this DVD also include an auto detect software which can tell you which hardware is installed, and which drivers needed so that your system can function properly.

Insert DVD into your DVD-ROM drive and the menu should appear as below. If the menu does not appear, double-click My Computer / double-click DVD-ROM drive or click Start / click Run / type X:\AUTORUN.EXE (assuming X is your DVD-ROM drive).

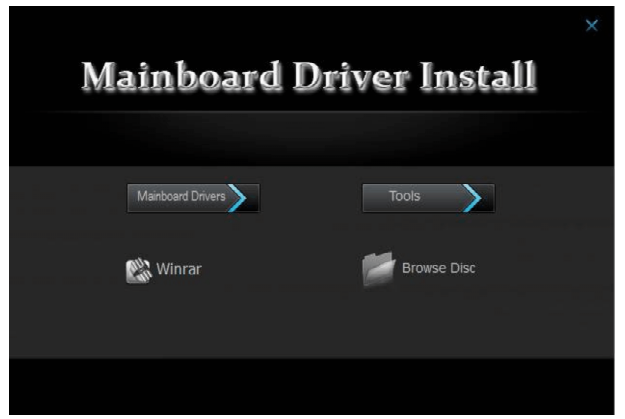

(This picture is only for reference)

Please click on the options ,and install relevantly corresponding driver.

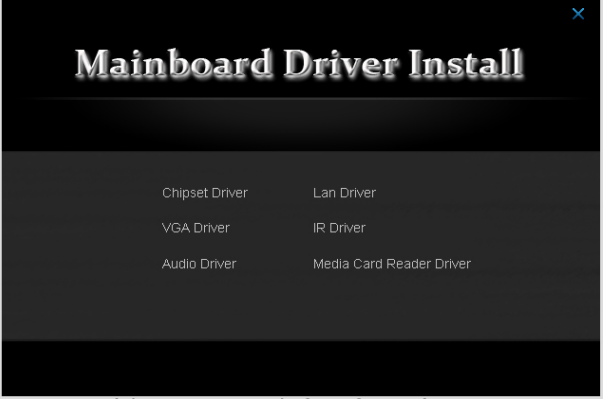

(This picture is only for reference)

From the Mainboard Drivers you may make 9 selections:

- 1. Chipset Driver
- 2. VGA Driver
- 3. LAN Driver
- 4. Audio Driver
- 5. IR Driver
- 6. Media Card Reader Driver

# Toxic and hazardous substances or elements logo:

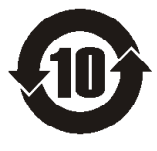

Carried out under the Ministry of Information Industry of the People's Republic of China released the <<Electronic Information Products Pollution Control Management Measures >> SJ/T11364-2006 standard requirements, pollution control identification of the products and toxic and hazardous substances or elements of identity are described below:

Toxic and hazardous substances or elements logo:

| Part Name                                                     | Toxic and hazardous substances or elements |      |      |          |       |        |  |  |
|---------------------------------------------------------------|--------------------------------------------|------|------|----------|-------|--------|--|--|
|                                                               | (Pb)                                       | (Hg) | (Cd) | (Cr(VI)) | (PBB) | (PBDE) |  |  |
| PCB Board                                                     | ×                                          | 0    | 0    | 0        | 0     | 0      |  |  |
| Structure                                                     | 0                                          | 0    | 0    | 0        | 0     | 0      |  |  |
| Chipset                                                       | 0                                          | 0    | 0    | 0        | 0     | 0      |  |  |
| Connector                                                     | 0                                          | 0    | 0    | 0        | 0     | 0      |  |  |
| Passive electronic<br>components                              | 0                                          | 0    | 0    | 0        | 0     | 0      |  |  |
| Weld metal                                                    | 0                                          | 0    | 0    | 0        | 0     | 0      |  |  |
| Wire                                                          | ×                                          | 0    | 0    | 0        | 0     | 0      |  |  |
| Help welding, thermal<br>grease, labels and other<br>supplies | 0                                          | 0    | 0    | 0        | 0     | 0      |  |  |

The names and contents of toxic and hazardous substances or elements in the product

O : Indicates that this toxic and hazardous substance content in all of the components of homogeneous material provisions of the SJ/T11363-2006 standard limited requirement.

X :Indicates that this toxic or hazardous substances at least in the part of a homogeneous material content than SJ/T11363-2006 standards limited requirement. Note: X The location of the lead content exceeds the limit requirement of ST/T11363-2006's standard, but in line with the European Union RoHS Directive exemption clause.